1. Kattints a Team Zinzino csoport webcímére itt: https://www.facebook. com/groups/teamzinzino/

2. Kattints az alábbi "Csatlakozás a csoporthoz" kék gombra

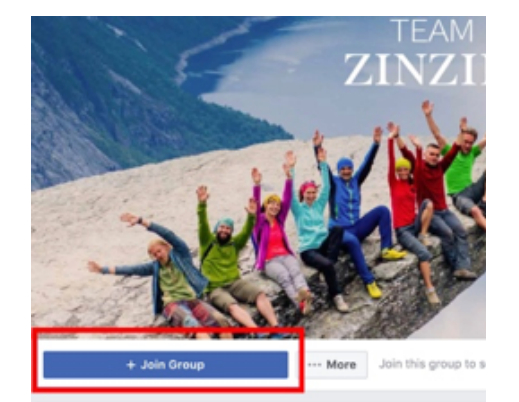

About This Group

Description

Team Zinzino: Terms & Conditions

Welcome! We're thrilled to have you here. We hope you find the information valuable and that you'll get a positive experience as you le more about Zinzino.

Zinzino - Inspire change in life

To make sure that every member in this group feel's welcome and safe we want to keep this group tight with great values and no spam. To accomplish this, we have written down some terms and conditions and we ask you to please be aware of these:

This group is for Zinzino Partners only. You will be asked to enter your partner ID, full name and accept the terms and conditions to be accept into this page

3. Töltsd ki a tagfelvételi kérdéseket, hogy jóváhagyást kapj a Team Zinzino Official Facebook-csoporthoz való csatlakozáshoz

- 1. Írd be a független partneri fiókodhoz tartozó nevedet
- Írd be a Zinzino Partner ID azo-2. nosítódat
- Pipáld be a jelölőnégyzetet a cso-3. port szabályainak elfogadásához

Answer Questions

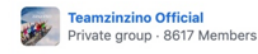

Your membership is pending approval. Answer these questions from the group admins to help them review your membership. Only the admins and moderators will see your answers.

Enter the name that is on your Independent Partner

Enter your Zinzino Partner ID# Write your answer. 9

Group Rules From the Admins

I agree to the group rules

1 WHAT'S ALLOWED:

Business building questions or tips, such as "what's the most successful event you've had?" or "It's true: you'll get more people to an event if you pick up the phone and call them?

2 WHAT'S ALLOWED: General Comp Plan questions, product questions and event questions, such as "Does anyone know if there's a regular event in Stockholm?"

3 WHAT'S ALLOWED:

Congratulating team members on successes: "Go, Jane from Oslo! Congrats on becoming a Diamond!"

4. Miután megadtad a nevedet és Partner ID azonosítódat, elolvastad és elfogadtad (a jelölőnégyzet bepipálásával) a csoport szabályait, nyomd meg a "Küldés" gombot (lásd az alábbi példát).

| nswer Questions                                                                                                    | >                               |
|----------------------------------------------------------------------------------------------------|---------------------------------|
| Teamzinzino Official Private group · 8617 Members                                                                                                   |                                 |
| ur membership is pending approval. Answer these que:<br>oup admins to help them review your membership. Only<br>d moderators will see your answers. | stions from the<br>y the admins |
| nter the name that is on your Independent Part                                                                                                    | ner                             |

| Enter | the name | that is on | your | Independent Partner |  |
|-------|----------|------------|------|---------------------|--|
| Accou | unt      |            |      |                     |  |

| John S | mith |
|--------|------|
|--------|------|

A

ar

×

Enter your Zinzino Partner ID#

```
123456780
```

- **Group Rules From the Admins**
- I agree to the group rules
- 1 WHAT'S ALLOWED:

Business building questions or tips, such as "what's the most successful event you've had?" or "It's true: you'll get more people to an event if you pick up the phone and call them?

- 2 WHAT'S ALLOWED:
- General Comp Plan questions, product questions and event questions. such as "Does anyone know if there's a regular event in Stockholm?"
- 3 WHAT'S ALLOWED:

Congratulating team members on successes: "Go, Jane from Oslo! Congrats on becoming a Diamond!"

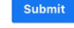

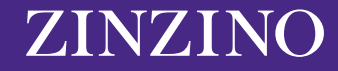

## Account Write your answer...

**5.** Az elküldést követően megjelenik egy "Függőben" jel. A csoport moderátorai végignézik és ellenőrzik az összes tagfelvételi kérelmet, meggyőződve arról, hogy az új tag Zinzino Partner és minden részlet helyesen ki lett töltve. Ha valami esetleg nem stimmelne, akkor a csapatunk egyik tagja közvetlenül felveszi a kapcsolatot veled.

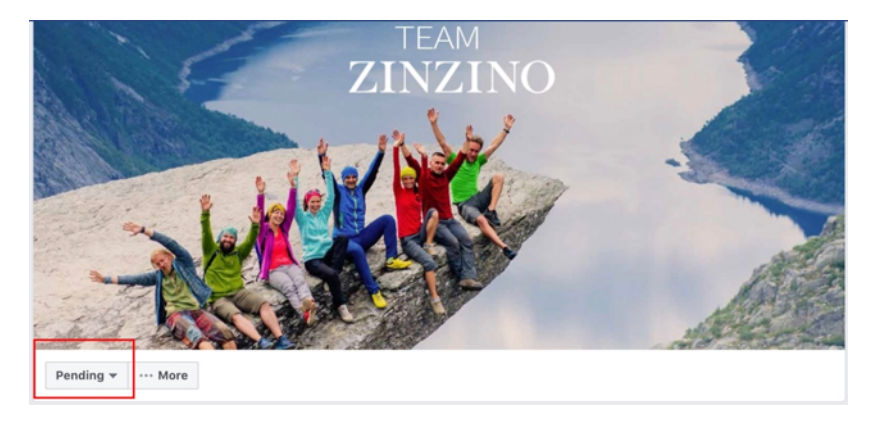

**6.** Miután a csapatunk egyik tagja jóváhagyta a tagfelvételi kérelmedet, értesítést kapsz, hogy él a tagságod. Ettől kezdve megnézheted, lájkolhatod és kommentálhatod a Team Zinzino csoportban megjelenő összes tartalmat.

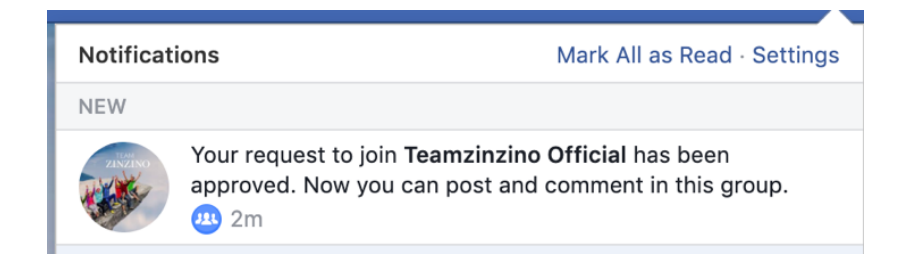

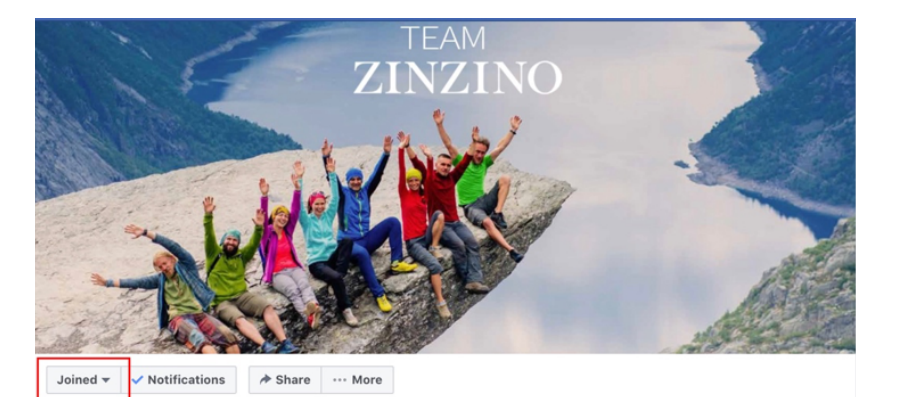

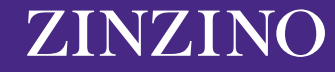

ZINZINO.COM